## **On Demand Access for Confidential Documents**

There are specific Centricity document types that are set up to be **Confidential** in the system, meaning that users must be given Centricity Privilege(s) to **Access on Demand** these specific document types. You have been given this privilege.

The following document types have been identified in Centricity as Confidential documents:

- Confidential Minor Care
- Cosmetic Surgery
- Infectious Disease
- Mental Health
- Primary Care MH/SA Documents
- REI/IVF
- Sexual Abuse
- Substance Abuse

With the associated Privilege, if a patient chart contains any of the above document types, you will <u>not</u> automatically see the document; you will see a gray key symbol with a red circle/line through it, located in the top right corner of the Document tab window just above the Status column:

| Documents |                 |                  |                     |                  |  |
|-----------|-----------------|------------------|---------------------|------------------|--|
|           | Alerts(0)/Flags | (0) <u>(</u> Dru | ug interactions 🗌 G | roup By Date 🛞 🧷 |  |
|           | Provider        |                  | Location            | Status           |  |
|           |                 |                  |                     |                  |  |

## To view any of the above document types:

- 1. From Options Menu, click to select Confidentiality Document Privileges...
- 2. The following window will appear with the document types listed that you have **Access on Demand** privileges for:

| Confid                            | lential Document Privileges                                                                                                    | Į.         |
|-----------------------------------|----------------------------------------------------------------------------------------------------|------------|
| You h<br>types                    | nave privileges to view these confidential document<br>if they exist in this chart:                                                                                                    | nt         |
|                                   | Confidential Minor Care<br>Cosmetic Surgery Documents<br>Infectious Disease Documents<br>Mental Health Documents<br>Primary Care - MH/SA Documents<br>REI I/F Documents<br>Sexual Abuse Documents<br>Substance Abuse Documents | Select All |
| Types<br>These<br>remai<br>applic | s marked with is have been authorized in Setup<br>e types are always selected. Other selections<br>in in effect until you open a different chart or exit t<br>cation.                                                          | ).<br>the  |
|                                   | ОК                                                                                                    | Cancel     |

G:\EHR\Psych\On Demand Access for Confidential Docs--11-11-15.docx

- 3. Click to select the document types you want to access and click the **OK** button. (*A check mark will appear in the box.*)
- The following Access Confidential Documents On Demand window will appear for you to type your Reason for accessing. Note that your actions for accessing are being recorded for Audit purposes.

| Access                                                                                                    | s Confidential Documents On Demand                                                                                                    | X |  |  |  |  |
|----------------------------------------------------------------------------------------------------|----------------------------------------------------------------------------------------------------|---|--|--|--|--|
|                                                                                                    | You are attempting to view confidential documents without the<br>appropriate privilege. If you continue, your action will be recorded<br>and audited. |   |  |  |  |  |
| Enter a reason for your access to documents of this confidentiality type,<br>then click OK. Click Cancel to cancel without creating an audit log entry. |                                                                                                    |   |  |  |  |  |
| Confidentiality type: Cosmetic Surgery Documents                                                                                                    |                                                                                                    |   |  |  |  |  |
| Reaso                                                                                                    | n:                                                                                                    |   |  |  |  |  |
|                                                                                                    | Use this reason for all confidentiality types                                                                                                    |   |  |  |  |  |
|                                                                                                    | OK Cancel                                                                                                    |   |  |  |  |  |

5. After typing your **Reason** for access, the document will appear with a key, showing that it is a Confidential document.

| 6. | $\backslash$                    |          |                     |                                                  |                      |                   |                     |
|----|---------------------------------|----------|---------------------|--------------------------------------------------|----------------------|-------------------|---------------------|
|    | Summary History                 | Problems | Medications A       | lerts/Flags Flowsheet Orders Docume              | ents                 |                   |                     |
|    | Document View: All              |          |                     |                                                  | Alerts(0)/Flags(0)   | Drug interactions | 🗌 Group By Date 🛛 🛞 |
|    | 🕀 🗁 Al                          |          | 0 Date              | Summary                                          | Provider 🐨           | Location          | Status 🔺            |
|    | 🗈 🧰 Diagnostic Tests            |          | 03/31/2014 10:05 AM | Int Corr: Handout Printed                        | Wendell Becton, MD   | SG                | Signed              |
|    | Documents                       |          | 03/31/2014 10:06 AM | Int Corr: Handout Printed                        | Wendell Becton, MD   | SG                | Signed              |
|    | Hospital                        |          | 03/31/2014 10:06 AM | Int Corr: Handout Printed                        | Wendell Becton, MD   | SG                | Signed              |
|    | + ab Report                     |          | 03/31/2014 10:06 AM | Int Corr: Handout Printed                        | Wendell Becton, MD   | SG                | Signed              |
|    | Orders                          | 🍳 🗋      | 02/06/2015 9:29 AM  | Clin Updt (MHD): Psych Outpatient Treatment Plan | Virginia Zahrn, LCSW | SM                | Signed              |
|    | 🗈 🧰 Outpatient Care and Therapy |          | 08/09/2013 3:44 PM  | Int Corr: Handout Printed                        | Virginia Zahrn, LCSW | SM                | Signed              |
|    | Phone Note and Refills          | ۹ 🗋      | 09/29/2014 3:48 PM  | Ofc Visit (MHD): Psych PHQ-9                     | Virginia Zahrn, LCSW | SM                | Signed              |
|    | E Secure Messages               | ۹ 🗋      | 01/16/2015 10:34 AM | Int Corr (MHD): Handout Printed                  | Virginia Zahrn, LCSW | SM                | Signed              |
|    | E SIU Misc Documents            | ۹ 🗋      | 09/29/2014 3:51 PM  | Ofc Visit (MHD): Psych PHQ-9                     | Virginia Zahrn, LCSW | SM                | Signed              |

- 7. You will either be able to view the document in the window below, or open the document with the **Full Document Viewer** button.
- 8. <u>Note</u> that you will have to view/open the document through the Access on Demand menu <u>every</u> <u>time</u> you open the Patient's chart.

Please contact **SIU IT Service Desk** at **545-4357** if you have any questions in using this Centricity EHR Feature. Or, you can send an email to <u>techsupport@siumed.edu</u> explaining your question and someone will get back with you.